#### THE MEASURABLE DIFFERENCE.

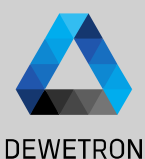

# OXYGEN TRAINING > COUNTER CHANNELS

DEWETRON

PUBLIC

© DEWETRON GmbH | January 23

## **COUNTER CHANNELS - HARDWARE OVERVIEW**

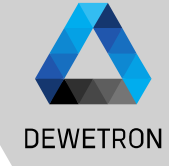

# DEWETRON GmbH | January 23

 $\odot$ 

#### Content:

- > Hardware overview
- > Block diagram TRION-CNT
- > Internal timebase and sample rates
- > Channel settings
- > Exemplary sensor setups
  - > Tacho probe
  - > Rotational encoders
  - > Linear encoders
  - > Flow meters
  - > CDM+TRG sensors
  - > Frequency determination

| Hardware                    |                             |                |                  |                |                             |                             |                           |                     |
|-----------------------------|-----------------------------|----------------|------------------|----------------|-----------------------------|-----------------------------|---------------------------|---------------------|
|                             | TRION-CNT                   | TRION-<br>BASE | TRION-<br>TIMING | TRION-<br>VGPS | TRION-<br>1802/1600<br>-dLV | TRION(3)-<br>18x0-<br>MULTI | TRION-<br>1620-ACC        | TRION-<br>2402-dACC |
| #Counter<br>#Inputs/Counter | 6<br>3 DI                   | 2<br>3 DI      | 1<br>3 DI        | 1<br>3 DI      | 2<br>3 DI                   | 2<br>1 Al                   | 1<br>1 Al                 | 2<br>1 Al           |
| Isolation                   | $\checkmark$                | $\boxtimes$    | $\boxtimes$      | $\boxtimes$    | $\mathbf{X}$                | $\checkmark$                | $\checkmark$              | $\boxtimes$         |
| Sensor supply               | 5V and 12V                  | 5V and 12V     | 5V and 12V       | 5V and 12V     | 5V and 12V                  | 024 V                       | $\boxtimes$               | $\boxtimes$         |
| Encoder (A,B,Z)<br>support  | ✓                           | ✓              | ✓                | ✓              | $\checkmark$                | X                           | X                         | $\boxtimes$         |
| Frequency<br>measurement    | $\checkmark$                | ✓              | ×                | ×              | ✓                           | $\checkmark$                | $\checkmark$              | $\checkmark$        |
| Event counting              | ×                           | ~              | ×                | ×              | ✓                           | ✓                           | ×                         | ✓                   |
| Trigger level               | 0 to 50 V<br>12 mV<br>steps | CMOS/TTL       | CMOS/TTL         | CMOS/TTL       | CMOS/TTL                    | 75 % of<br>input<br>range   | 70 % of<br>input<br>range | CMOS/TTL            |
| Counter time base           | 80 MHz                      | 80 MHz         | 80 MHz           | 80 MHz         | 100 MHz                     | 100 MHz                     | 80 MHz                    | 80 MHz              |
| Max. input<br>frequency     | 10 MHz                      | 10 MHz         | 10 MHz           | 10 MHz         | 10 MHz                      | 2 MHz                       | 1 MHz                     | 500 kHz             |

# **BLOCK DIAGRAM TRION-CNT**

(1)

(2)

(3)

(4)

(5)

(6)

determines the speed [rpm]

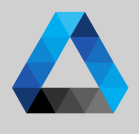

#### DEWETRON Each counter logic on a TRION board TRION-CNT consists of two independent counters: Repeat last rigger & Retrigger Ń Digital filter > 32-bit main counter Input signals 0 to 50 V Isolation January DC > 28-bit sub counter INPUT A Each counter channel in OXYGEN consists counter 28 Bit GmbH 28 Bit + 4 Bit of 4 independent sub channels INPUT B IN A IN B IN Z digital inputs CNT x/x is a hardware channel and linked DEWETRON to Main counter. This channel is in event INPUT 7 T M M counting mode and counts the number GNDi d of rising edges ±12 V Frequency CNT x/x is a hardware PXI +5 V Power supply channel and linked to the sub counter. GND This channel is in frequency mode and determines the frequency (inverse period) between two rising edges TRION-CNT-6-L1B V CNT 6/1 Sim Angle CNT x/x is a software channel and CNT 6/1 Sim 7.475416e+6 AVG Scale: 1 Offset: 0 Unit: Events 10000 Hz determines the angle [°] Frequency CNT 6/1 Sim 1.000000e+6 AVG Scale: 1 Unit: Hz 10000 Hz 0.001 Hz ., 80000000 Hz Angle\_CNT 6/1 Sim Scale: : Unit: 5.256152e+6 AVG Rotation 10000 Hz 0°...360 CNT 6/1 Displacement TRION-CNT-6-L1B Speed CNT x/x is a software channel and Speed CNT 6/1 Sim 1.171875e+5 AVG Scale: 1 Offset: 0 Unit: rpm 10000 Hz

!!! Per default, the hardware channels are not stored to the data file but only the software channels!!! The reason is the huge data amount of these channels as they are 32-bit channels and may limit the data storaae rate.

## **COUNTER – INTERNAL TIMEBASE AND SAMPLE RATES**

(1)

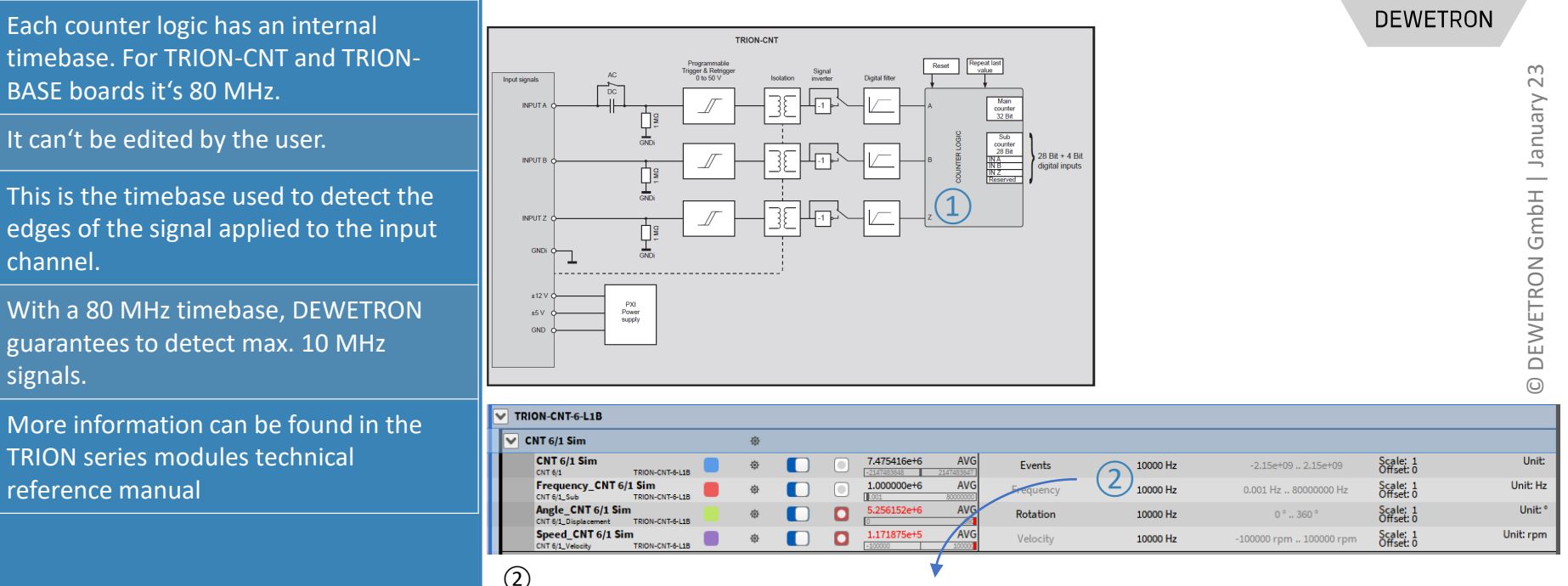

The sample rate for the hardware channels (CNT chx/x and Frequency chx/x) specifies how often the data is transferred from the hardware to the software.

Thus, it is possible to detect a 1 MHz signal if the hardware channel sample rate is just 10 kHz.

The hardware sample rate is mainly important for accurate angle calculations.

I.e. if a resolution of 0.1° is desired, the following minimum sample rate is required:

$$SR_{min} = \frac{360}{0.1} = 3600 \, Hz, i. e. \, select \, 5000 \, Hz$$

## **COUNTER – INTERNAL TIMEBASE AND SAMPLE RATES**

DEWETRON

Each counter logic has an internal timebase. For TRION-CNT and TRION-BASE boards it's 80 MHz.

It can't be edited by the user.

(1)

This is the timebase used to detect the edges of the signal applied to the input channel.

With a 80 MHz timebase, DEWETRON guarantees to detect max. 10 MHz signals.

More information can be found in the **TRION** series modules technical reference manual

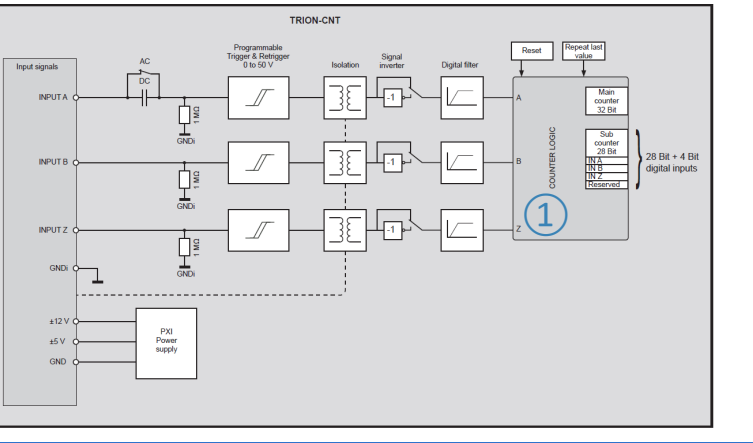

| TRION-CNT-6-L1B                                           |    |                        |               |             |                       |                       |           |
|-----------------------------------------------------------|----|------------------------|---------------|-------------|-----------------------|-----------------------|-----------|
| CNT 6/1 Sim                                               | \$ |                        |               |             |                       |                       |           |
| CNT 6/1 Sim<br>CNT 6/1 TRION-CNT-6-L1B                    | \$ | 7.475416e+6            | AVG Events    | 10000 Hz    | -2.15e+09 2.15e+09    | Scale: 1<br>Offset: 0 | Unit:     |
| Frequency_CNT 6/1 Sim<br>CNT 6/1_Sub TRION-CNT-6-L1B      | \$ | 1.000000e+6            | AVG Frequency | 10000 Hz    | 0.001 Hz 80000000 Hz  | Scale: 1<br>Offset: 0 | Unit: Hz  |
| Angle_CNT 6/1 Sim<br>CNT 6/1_Displacement TRION-CNT-6-L1B | \$ | 5.256152e+6            | AVG Rotation  | () 10000 Hz | 0°360°                | Scale: 1<br>Offset: 0 | Unit: °   |
| Speed_CNT 6/1 Sim<br>CNT 6/1_Velocity TRION-CNT-6-L1B     | \$ | 1.171875e+5<br>-100000 | AVG Velocity  | 10000 Hz    | 100000 rpm 100000 rpm | Scale: 1<br>Offset: 0 | Unit: rpm |

#### (3)

The sample rate for the software channels (Angle chx/x and Speed chx/x) can be set arbitrarily from the hardware channel sample rate and can be used to synchronize (resample) these channels to the analog sample rate of a different sensor signal (i.e. acceleration sensor) to provide time synchronous speed, angle and vibration data. 5

# **COUNTER – CHANNEL SETTINGS**

The settings for all hardware and software channels (general counter group settings) can be entered by clicking on the *Gear* button of channel *CNT x/x* directly

2 The hardware/software channel-specific settings can be edited by clicking on the *Gear* button of the respective channel

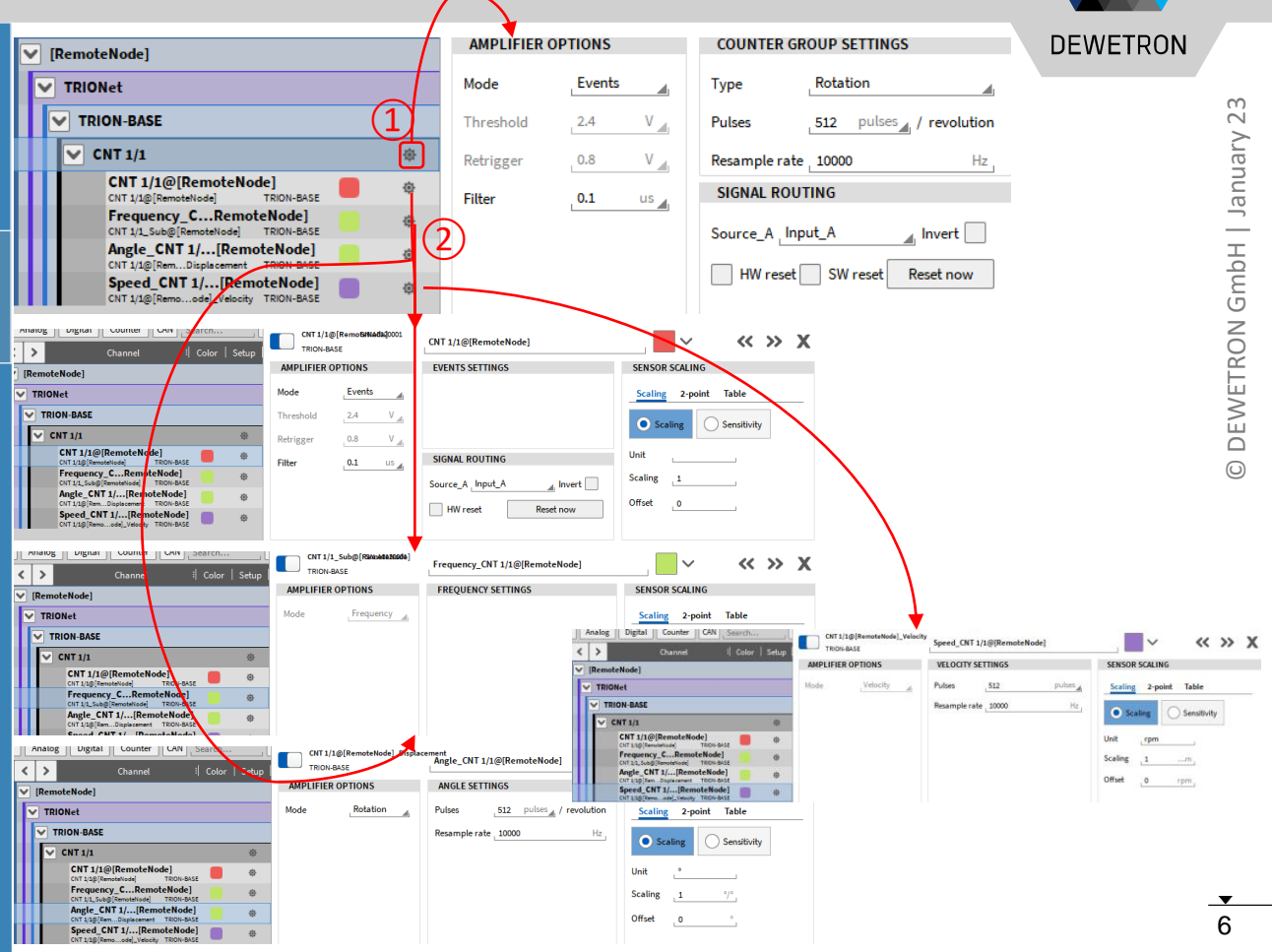

# **EXEMPLARY CHANNEL SETUP FOR TACHO PROBES**

| 1) | Go to the general counter group setting |
|----|-----------------------------------------|
|    | (Channel CNT x/x) and select Events     |
|    | Mode to count the number of pulses      |
|    | detected by the sensor                  |

- 2 Depending on the TRION board, it is possible to specify a user-defined *Threshold* and *Retrigger* level
- The intent of the filter is to eliminate distortions like jitter or glitches from the signal and can be set to various gate times or set to Off.
   For more details, please refer to the TRION series modules technical reference manual.

| AMPLIFIER OPTIONS |     |        |    |  |  |  |
|-------------------|-----|--------|----|--|--|--|
| Mode              | 1   | Events |    |  |  |  |
| Threshold         |     | 2.4    | V  |  |  |  |
| Retrigger         | (2) | 0.8    | V  |  |  |  |
| Filter            | 3   | 0.1    | us |  |  |  |

| COUNTER GROUP SETTINGS |            |                    |  |  |  |
|------------------------|------------|--------------------|--|--|--|
| Туре                   | Rotation   |                    |  |  |  |
| Pulses                 | <b>1</b> p | ulses / revolution |  |  |  |
| Resample rate          | 10000      | Hz                 |  |  |  |
| SIGNAL ROU             | TING       |                    |  |  |  |
| Source_A Inp           | out_A      | 📕 Invert 📃         |  |  |  |
| HW reset               | SW reset   | Reset now          |  |  |  |
|                        |            |                    |  |  |  |

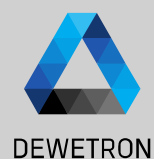

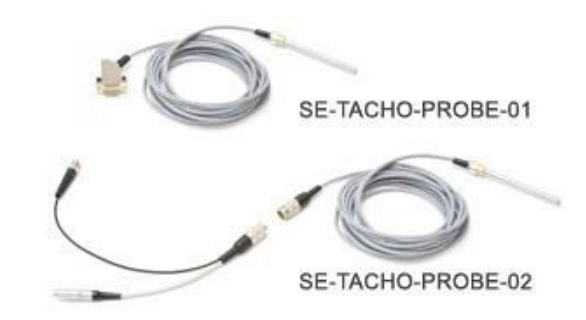

# **EXEMPLARY CHANNEL SETUP FOR TACHO PROBES**

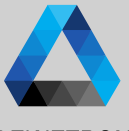

| / 23          |
|---------------|
| January       |
| GmbH          |
| <b>/ETRON</b> |
| © DEM         |

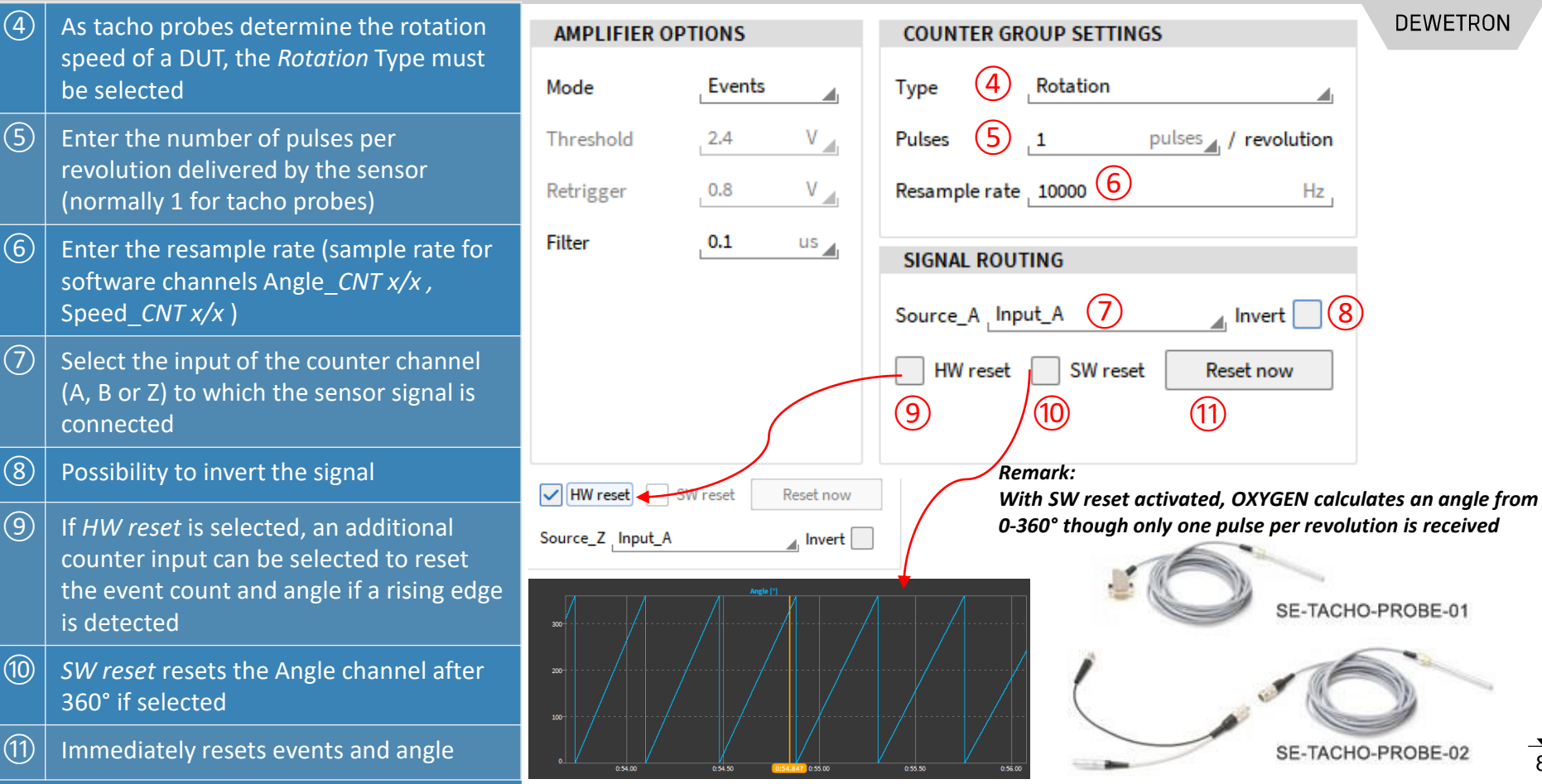

## **EXEMPLARY CHANNEL SETUP FOR TACHO PROBES**

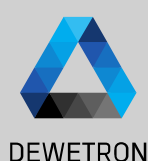

#### Based on the applied settings,

- (1)*CNT x/x* counts the number of detected events and increases by 1 every time a rising edge is detected
- (2)Frequency CNT x/x will determine the frequency between two rising edges
- (3)Angle CNT x/x will output the actual angle and be reset after 360° if enabled (update rate depending on *Resample* rate)
- (4)Speed CNT x/x will determine the running speed (update rate depending on *Resample rate*)

| [RemoteNode]                                                        |   |    |
|---------------------------------------------------------------------|---|----|
| ▼ TRIONet                                                           |   | 1  |
| TRION-BASE                                                          |   |    |
| CNT 1/1                                                             | ۵ | 1  |
| CNT 1/1@[RemoteNode]<br>CNT 1/1@[RemoteNode] TRION-BASE             | ¢ | ١, |
| 2 Frequency_CRemoteNode]<br>CNT 1/1_Sub@[RemoteNode] TRION-BASE     | ۵ |    |
| 3 Angle_CNT 1/[RemoteNode]<br>CNT 1/1@[RemDisplacement TRION-BASE   | ¢ |    |
| 4 Speed_CNT 1/[RemoteNode]<br>CNT 1/1@[Remoode]_Velocity TRION-BASE | ¢ |    |
|                                                                     |   |    |

| MPLIFIER OPTIONS |        |    | COUNTER GROUP SETTINGS |            |                |  |
|------------------|--------|----|------------------------|------------|----------------|--|
| ode              | Events |    | Туре                   | Rotation   |                |  |
| ireshold         | 2.4    | V  | Pulses                 | <b>1</b> p | oulses / revol |  |
| trigger          | 0.8    | V  | Resample rate          | 10000      |                |  |
| ter              | 0.1    | us | SIGNAL ROUT            | TING       |                |  |
|                  |        |    | Source_A _Inp          | out_A      | Invert         |  |
|                  |        |    | HW reset               | ✓ SW reset | Reset nov      |  |
|                  |        |    |                        |            |                |  |

| ype          | Rotation |                    |
|--------------|----------|--------------------|
| ulses        | 1        | pulses / revolutio |
| esample rate | 10000    | Hz                 |
| GIGNAL ROUT  | ING      |                    |
| ource_A Inpu | ut_A     | Invert             |
| HW reset     | SW rese  | t Reset now        |
|              |          |                    |

#### Remark:

It is not recommended to use tape sensors to determine the angle and speed of a rotating DUT as the discontinuity where both ends of the tape overlap cannot be detected and compensated. This will lead to a wrong angle and speed information

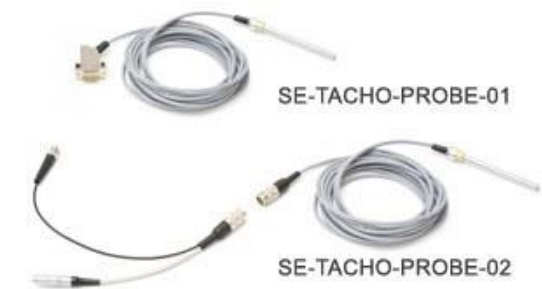

## **EXEMPLARY CHANNEL SETUP FOR ROTATIONAL ENCODERS**

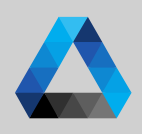

#### DEWETRON

Ň January **DEWETRON GmbH** 

the sensor (2)Depending on the TRION board, it is possible to specify a user-defined Threshold and Retrigger level

Go to the general counter group settings (CNT x/x) and select Encoder Mode to

count the number of pulses detected by

(1)

(3)The intent of the filter is to eliminate distortions like jitter or glitches from the signal and can be set to various gate times or set to Off. For more details, please refer to the **TRION** series modules technical reference manual.

| AMPLIFIER OPTIONS |            |         |    |  |  |  |
|-------------------|------------|---------|----|--|--|--|
| Mode              | 1          | Encoder |    |  |  |  |
| Threshold         | $\bigcirc$ | 2.4     | V  |  |  |  |
| Retrigger         |            | 0.8     | V  |  |  |  |
| Filter            | 3          | 0.1     | us |  |  |  |

| COUNTER GR    | OUP SETTINGS | 5                   |   |
|---------------|--------------|---------------------|---|
| Туре          | Rotation     |                     |   |
| Pulses        | <b>500</b> F | oulses / revolution |   |
| Mode          | X1           |                     |   |
| Resample rate | 10000        | Hz                  |   |
| SIGNAL ROUT   | ING          |                     | ĺ |
| Source_A Inp  | ut_A         | Invert              |   |
| Source_B Inp  | ut_B         | Invert              |   |
| ✓ HW reset    | SW reset     | Reset now           |   |
| Source_Z Inp  | ut_Z         | Invert              |   |
|               |              |                     | - |

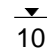

## **EXEMPLARY CHANNEL SETUP FOR ROTATIONAL ENCODERS**

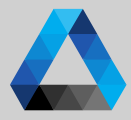

#### (4)DEWETRON As rotational encoders determine the AMPLIFIER OPTIONS COUNTER GROUP SETTINGS rotation speed of a DUT, the *Rotation* Mode Encoder Rotation Type 4 type must be selected (5)۷ 🔒 Threshold 2.4 Pulses $(\mathbf{5})$ 500 pulses \_ / revolution Enter the number of pulses per revolution delivered by the sensor (i.e. X1 (6) V . 0.8 Mode Retrigger 360, 500, 512 or 1800) Resample rate , 10000 (7) Filter 0.1 us 🔒 Hz (6) Select the encoder counting mode with which the event count channel will SIGNAL ROUTING increase or decrease the event count: *X1, X2, X4 or A-up/B-down*. For more Source\_A Input\_A Invert details, please refer to the TRION series Source\_B Input\_B modules technical reference manual 🔬 Invert (7)✓ HW reset Enter the resample rate (sample rate for SW reset Reset now software channels Angle CNT x/x, Source\_Z Input\_Z Invert Speed CNT x/x) (8) Possibility to invert the signals Remark: (9) If *HW reset* is selected, the event count The hardware signal routing cannot and angle will be reset if the signal be changed for encoder channels connected to Z has a rising edge. No reset will be applied if *HW reset* is deselected

#### **EXEMPLARY CHANNEL SETUP FOR ROTATIONAL ENCODERS**

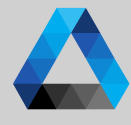

#### DEWETRON

Ň

January

GmbH |

DEWETRON

#### Based on the applied settings,

- (1) *CNT x/x* counts the number of detected events according to the selected counting mode
- 2 Frequency\_CNT x/x will determine the frequency between two rising edges
- Angle\_CNT x/x will output the actual angle and be reset after 360° if HW reset is enabled (update rate depending on Resample rate)
- (4) Speed\_CNT x/x will determine the running speed (update rate depending on Resample rate)

| 1 |                                                                     |   |
|---|---------------------------------------------------------------------|---|
| [ | RemoteNode]                                                         |   |
| / | TRIONet                                                             |   |
|   | TRION-BASE                                                          |   |
|   | CNT 1/1                                                             | ¢ |
|   | CNT 1/1@[RemoteNode]<br>CNT 1/1@[RemoteNode] TRION-BASE             | ٥ |
|   | 2 Frequency_CRemoteNode]<br>CNT 1/1_Sub@[RemoteNode] TRION-BASE     | ٥ |
|   | Angle_CNT 1/[RemoteNode]<br>CNT 1/1@[RemDisplacement TRION-BASE     | ۵ |
|   | 4 Speed_CNT 1/[RemoteNode]<br>CNT 1/1@[Remoode]_Velocity TRION-BASE | ۵ |
|   |                                                                     |   |

| IPLIFIER OPTIONS |         |     | COU   |
|------------------|---------|-----|-------|
| de               | Encoder |     | Туре  |
| reshold          | 2.4     | V   | Pulse |
| rigger           | 0.8     | V 🔳 | Mode  |
| er               | 0.1     | us  | Resar |
|                  |         |     | SIG   |
|                  |         |     | Sour  |
|                  |         |     | Sour  |
|                  |         |     | _     |

Th

Filt

| COONTER ON    | OUF SLITIN | 05                  |
|---------------|------------|---------------------|
| Туре          | Rotation   |                     |
| Pulses        | 500        | pulses / revolution |
| Mode          | X1         |                     |
| Resample rate | 10000      | Hz                  |
| SIGNAL ROUT   | TING       |                     |
| Source_A Inp  | ut_A       | Invert              |
| Source_B Inp  | ut_B       | Invert              |
| ✓ HW reset    | SW rese    | t Reset now         |
| Source_Z Inp  | ut_Z       | _ Invert            |

NTED COOLD SETTINGS

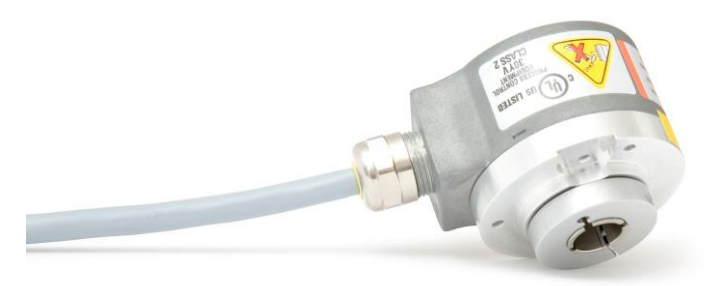

#### **EXEMPLARY CHANNEL SETUP FOR LINEAR (DISTANCE) ENCODERS**

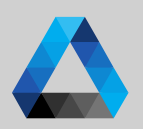

DEWETRON

#### AMPLIFIER OPTIONS COUNTER GROUP SETTINGS (1)Go to the general counter group settings (CNT x/x) and select Encoder Mode to Encoder Mode Type Linear count the number of pulses detected by the sensor ۷ 🖌 Threshold 2.4 Pulses 1000 pulses 🔬 / 🔤 m (2)(2)Depending on the TRION board, it is ۷ 🔒 Χ1 0.8 Mode Retrigger possible to specify a user-defined (3) Threshold and Retrigger level 0.1 Resample rate \_ 10000 Filter us (3) The intent of the filter is to eliminate SIGNAL ROUTING distortions like jitter or glitches from the signal and can be set to various gate Source\_A Input\_A times or set to Off. Source\_B Input\_B For more details, please refer to the **TRION** series modules technical ✓ HW reset SW reset reference manual.

Hz Invert Invert Reset now Source\_Z Input\_Z 🔬 Invert

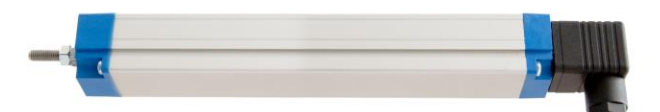

13

#### **EXEMPLARY CHANNEL SETUP FOR LINEAR (DISTANCE) ENCODERS**

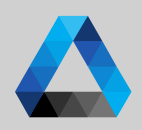

DEWETRON

#### (4) Select *Linear* Type

- 5 Enter the number of pulses per meter delivered by the sensor (i.e. 360, 500, 512 or 1800)
- Select the encoder counting mode with which the event count channel will increase or decrease the event count: *X1, X2, X4 or A-up/B-down*. For more details, please refer to the TRION series modules technical reference manual
- Enter the resample rate (sample rate for software channels Angle\_CNT x/x , Speed\_CNT x/x )
- 8 Possibility to invert the signals
- If *HW reset* is selected, the event count and angle will be reset if the signal connected to Z has a rising edge. No reset will be applied if *HW reset* is deselected

| AMPLIFIER OP                                | TIONS                                   | COUNTER GROUP SETTINGS      |
|---------------------------------------------|-----------------------------------------|-----------------------------|
| Mode                                        | Encoder                                 | Type (4) Linear             |
| Threshold                                   | 2.4 V                                   | Pulses 5 1000 pulses / m    |
| Retrigger                                   | 0.8 V                                   | Mode X1 6                   |
| Filter                                      | 0.1 us                                  | Resample rate 10000 7 Hz    |
|                                             |                                         | SIGNAL ROUTING              |
|                                             |                                         | Source_A Input_A Invert     |
|                                             |                                         | Source_B _Input_B Invert    |
|                                             |                                         | HW reset SW reset Reset now |
|                                             |                                         | Source_Z Input_Z Invert     |
|                                             | •                                       |                             |
| Remark:<br>The hardware S<br>be changed for | ignal Routing canno<br>Encoder channels |                             |

### **EXEMPLARY CHANNEL SETUP FOR (DISTANCE) ENCODERS**

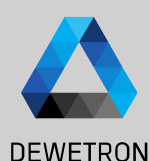

#### Based on the applied settings,

- CNT x/x counts the number of detected events according to the selected counting mode
- 2 Frequency\_*CNT x/x* will determine the frequency between two rising edges
- Angle\_CNT x/x will output the absolute distance from the Zero position (Input Z) if HW reset is enabled and the relative distance otherwise

4 Speed\_*CNT x/x* will determine the velocity [m/s]

| ▼ TRIONet           ▼ TRION-BASE           ▼ CNT 1/1           ① CNT 1/1@[RemoteNode]           CNT 1/2@[RemoteNode]           ○ CNT 1/2@[RemoteNode]           ○ Frequency_CRemoteNode]           ③ Angle_CNT 1/[RemoteNode]           ○ CNT 1/2@[RemoteNode]           ④ CNT 1/2@[RemoteNode]           ○ CNT 1/2@[RemoteNode]           ○ CNT 1/2@[RemoteNode]           ○ CNT 1/2@[RemoteNode]                                                                                                    | [RemoteNode]             |            |  |  |
|----------------------------------------------------------------------------------------------------|--------------------------|------------|--|--|
| ▼ TRION-BASE           ▼ CNT 1/1           ● CNT 1/1@[RemoteNode]           ○ CNT 1/2@[RemoteNode]           ○ CNT 1/2.Sub@[RemoteNode]           ○ Frequency_CRemoteNode]           ③ Angle_CNT 1/[RemoteNode]           ○ CNT 1/2.Sub@[RemoteNode]           ③ Angle_CNT 1/[RemoteNode]           ○ CNT 1/2.Sub@[RemoteNode]           ○ CNT 1/2.Sub@[RemoteNode]           ○ CNT 1/2.Sub@[RemoteNode]           ○ CNT 1/2.Sub@[RemoteNode]                                                                                                    |                          | TR         |  |  |
| CNT 1/1         (************************************                                                                                                    | ASE                      | <b>v</b> 1 |  |  |
| 1         CNT 1/1@[RemoteNode]         TRION-BASE         Image: CNT 1/2@[RemoteNode]         TRION-BASE         Image: CNT 1/2.sub@[RemoteNode]         Image: CNT 1/2.sub@[RemoteNode]         Ima | 1 Ø                      |            |  |  |
| 2         Frequency_CRemoteNode]         Image: CNT 1/1_Sub@[RemoteNode]         Image: CNT 1/1_RemoteNode]         Image: CNT 1/1_Remot                               | 1/1@[RemoteNode] @       | (1         |  |  |
| Angle_CNT 1/[RemoteNode]<br>CNT 1/12[RemDisplacement TRION-BASE<br>Speed_CNT 1/[RemoteNode]<br>CNT 1/12[Remcode]_Velocity TRION-BASE                                                                                                    | uency_CRemoteNode] @     |            |  |  |
| Speed_CNT 1/[RemoteNode]                                                                                                    | e_CNT 1/[RemoteNode] @   |            |  |  |
|                                                                                                    | d_CNT 1/[RemoteNode] @ @ | (          |  |  |
| Ŭ                                                                                                    |                          |            |  |  |

| AMPLIFIER OP | TIONS     | COUNTER GROUP SETTIN | GS          |
|--------------|-----------|----------------------|-------------|
| Mode         | Encoder 🔒 | Type Linear          |             |
| Threshold    | 2.4 V     | Pulses 1000 pulse    | ≊ / _m      |
| Retrigger    | 0.8 V     | Mode X1              |             |
| Filter       | 0.1 us    | Resample rate 10000  | Hz,         |
|              |           | SIGNAL ROUTING       |             |
|              |           | Source_A Input_A     | Invert      |
|              |           | Source_B_Input_B     | Invert      |
|              |           | HW reset SW rese     | t Reset now |
|              |           | Source_Z Input_Z     | Invert      |
|              |           |                      |             |

#### Remark:

Other encoders (i.e. flow meters) can surely be connected to counter channels as well. The engineering unit can be changed in the Counter Group Settings

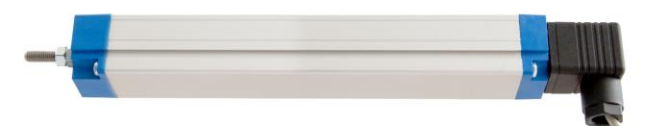

# **EXEMPLARY CHANNEL SETUP FOR FLOW METERS**

- Go to the general counter group settings (CNT x/x) and select Events mode to count the number of pulses detected by the sensor
- 2 Depending on the TRION board, it is possible to specify a user-defined *Threshold* and *Retrigger* level
- The intent of the filter is to eliminate distortions like jitter or glitches from the signal and can be set to various gate times or set to Off.
   For more details, please refer to the TRION series modules technical reference manual.

| AMPLIFIER OPTIONS |            |        | COUNTER G  |               |
|-------------------|------------|--------|------------|---------------|
| Mode              | 1          | Events | <b>A</b> 1 | Туре          |
| Threshold         | $\bigcirc$ | 2.4    | V          | Pulses        |
| Retrigger         | 2          | 0.8    | V 📷        | Resample rate |
| Filter            | 3          | 0.1    | us         | SIGNAL ROU    |
|                   |            |        |            | Source_A Inp  |
|                   |            |        |            |               |

| COUNTER    | GROUP SETTINGS        |   |
|------------|-----------------------|---|
| Туре       | Linear                | Ŀ |
| Pulses     | 250 pulses / l        |   |
| Resample r | te 10000 Hz           |   |
| SIGNAL RO  | UTING                 |   |
| Source_A   | nput_A Invert         |   |
| HW res     | et SW reset Reset now | ] |
|            |                       |   |

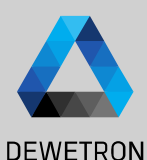

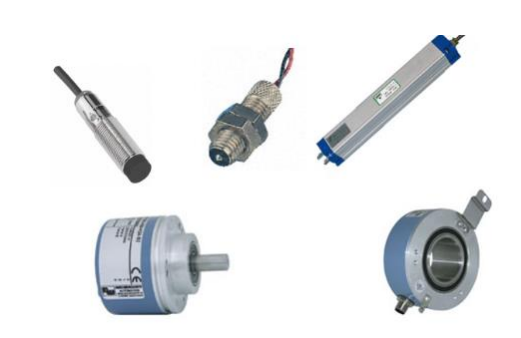

16

# **EXEMPLARY CHANNEL SETUP FOR FLOW METERS**

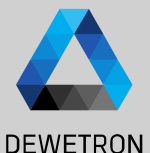

Hz

- AMPLIFIER OPTIONS COUNTER GROUP SETTINGS As flow meters determine flow of a medium like water per time, the sensor Events Mode Linear Type 4 outputs a linear signal. Thus, *Linear* Type must be selected ۷ 🔒 pulses \_ / L Threshold 2.4 Pulses 5 250 Enter the number of pulses per (6)V Resample rate \_ 10000 Retrigger 0.8 reference unit output by the sensor SIGNAL ROUTING Filter 0.1 us Enter the resample rate (sample rate for (7) Source A Input\_A . Invert software channels Angle CNT x/x, Speed CNT x/x) HW reset SW reset Reset now Select the input of the counter channel (9) (11)(10) (A, B or Z) to which the sensor signal is connected Possibility to invert the signal HW reset SW reset Reset now If *HW reset* is selected, an additional Source\_Z Input\_A 🖌 Invert counter input can be selected to reset the event count and angle if a rising edge
- (10)

(11)

is detected

(4)

(5)

(6)

(7)

(8)

(9)

type
Immediately resets events and angle

SW reset is not required for this sensor

▼\_\_\_\_ 17

## **EXEMPLARY CHANNEL SETUP FOR FLOW METERS**

(1)

(2)

(3)

(4)

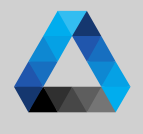

#### DEWETRON Based on the applied settings, AMPLIFIER OPTIONS COUNTER GROUP SETTINGS *CNT x/x* counts the number of detected V **CNT 1/1** CNT 1/1@[RemoteNode] Mode Events Type Linear January events and increases by 1 every time a CNT 1/1/@ RemoteNode TRION-BASE Frequency C...RemoteNode] rising edge is detected Threshold 2.4 V Pulses 250 pulses / / CNT 1/1 Sub@[RemoteNode] TRION-BASE Angle\_CNT 1/...[RemoteNode] Retrigger 0.8 V. Resample rate \_ 10000 Frequency CNT x/x will determine the CNT 1/1/0 Rem... Displacement TRION-BASE GmbH Speed CNT 1/...[RemoteNode] SIGNAL ROUTING Filter 0.1 frequency between two rising edges CNT 1/1/0 [Remo...ode] Velocity TRION-BASE us **v CNT 1/2** Source A Input\_A Invert ETRON Angle CNT x/x will output overall flow CNT 1/2@[RemoteNode] CNT 1/2@[RemoteNode] TRION-BASE HW reset SW reset Reset now measured by the sensor, i.e. the liters Frequency C...RemoteNode] DEWE detected since acquisition start Speed CNT x/x will determine the 0 throughput per time, i.e. the liters detected per second 1:45.0

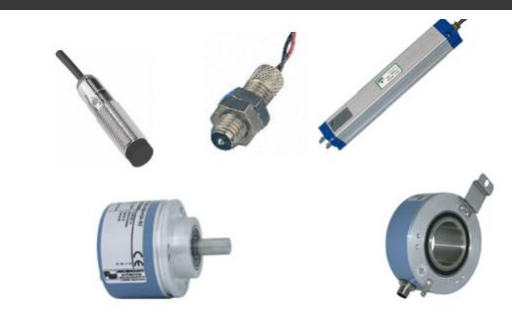

## **EXEMPLARY CHANNEL SETUP FOR CDM+TRG SENSORS**

- Go to the general counter group settings (*CNT x/x*) and select *Events* mode to count the number of pulses detected by the sensor
- 2 Depending on the TRION board, it is possible to specify a user-defined *Threshold* and *Retrigger* level
- The intent of the filter is to eliminate distortions like jitter or glitches from the signal and can be set to various gate times or set to Off.
   For more details, please refer to the TRION series modules technical reference manual.

| AMPLIFIER OPTIONS |     |        |          |
|-------------------|-----|--------|----------|
| Mode              | 1   | Events | <b>_</b> |
| Threshold         |     | 2.4    | V        |
| Retrigger         | (2) | 0.8    | V        |
| Filter            | 3   | 0.1    | us       |

| COUNTER G     | ROUP SETTINGS  |                    |
|---------------|----------------|--------------------|
| Туре          | Rotation       |                    |
| Pulses        | <b>1800</b> pt | ulses / revolution |
| Resample rate | 10000          | Hz                 |
| SIGNAL ROU    | TING           |                    |
| Source_A In   | put_A          | Invert             |
| ✓ HW reset    | SW reset       | Reset now          |
| Source_Z In   | put_Z          | 🖌 Invert 📃         |

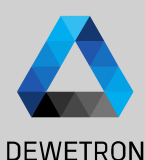

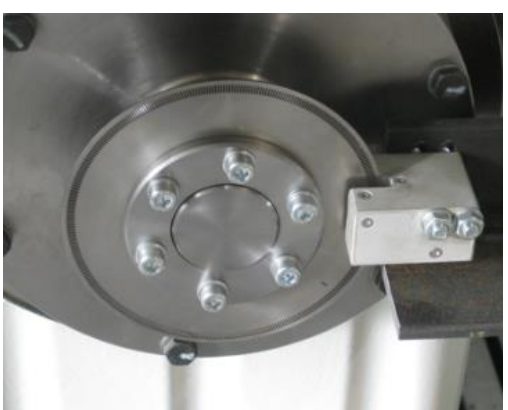

## **EXEMPLARY CHANNEL SETUP FOR CDM+TRG SENSORS**

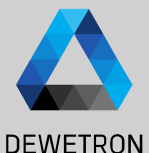

pulses \_ / revolution

Invert

Reset now (11

Invert

Hz

(6)

(7)

20

#### (4)AMPLIFIER OPTIONS COUNTER GROUP SETTINGS As CDM+TRG sensors determine the rotation speed of a DUT, Rotation Type Events Rotation Mode Type 4 must be selected V Threshold 2.4 Pulses 1800 5 (5)Enter the number of pulses per revolution delivered by the sensor (i.e. V Resample rate \_ 10000 Retrigger 0.8 360, 720 or 1800) SIGNAL ROUTING Filter 0.1 us (6) Enter the resample rate (sample rate for Source\_A Input\_A software channels Angle CNT x/x, Speed CNT x/x) (10) SW reset HW reset (7)Select the input of the counter channel Source Z Input Z (A, B or Z) to which the sensor signal is connected 8 Possibility to invert the signal (9) Select *HW reset* and specify the counter channel to which the reference pulse (TRG) is connected (10) As *HW reset* is activated, *SW reset* is not applicable here (11) As *HW reset* is activated, *Reset now* is not applicable here

#### **EXEMPLARY CHANNEL SETUP FOR CDM+TRG SENSORS**

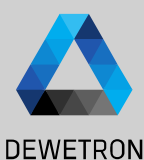

#### Based on the applied settings,

- CNT x/x counts the number of detected events according to the selected counting mode
- 2 Frequency\_*CNT x/x* will determine the frequency between two rising edges
- Angle\_CNT x/x will output the actual angle and reset after 360° as HW reset is enabled (update rate depending on Resample rate)
- (4) Speed\_CNT x/x will determine the running speed (update rate depending on Resample rate)

| [RemoteNode]                                                       |  |          |  |
|--------------------------------------------------------------------|--|----------|--|
| TRIONet                                                            |  |          |  |
| V TRION-BASE                                                       |  |          |  |
| V CNT 1/1                                                          |  | ٩        |  |
| 1 CNT 1/1@[RemoteNode]<br>NT 1/1@[RemoteNode] TRION-BASE           |  | ٥        |  |
| 2 Frequency_CRemoteNode]<br>NT 1/1_Sub@[RemoteNode] TRION-BASE     |  | ۲        |  |
| Angle_CNT 1/[RemoteNode]                                           |  | ۲        |  |
| Speed_CNT 1/[RemoteNode]<br>4 NT 1/1@[Remoode]_Velocity TRION-BASE |  | ۵        |  |
| > CNT 1/2                                                          |  | <u>چ</u> |  |

| AMPLIFIER OPTIONS |        |    |  |
|-------------------|--------|----|--|
| Mode              | Events |    |  |
| Threshold         | 2.4    | V  |  |
| Retrigger         | 0.8    | V  |  |
| Filter            | 0.1    | us |  |
|                   |        |    |  |
|                   |        |    |  |
|                   |        |    |  |

| COUNTER GR    | OUP SETTINGS |                    |
|---------------|--------------|--------------------|
| Туре          | Rotation     | 4                  |
| Pulses        | 1800 p       | ulses / revolution |
| Resample rate | 10000        | Hz                 |
| SIGNAL ROUT   | ING          |                    |
| Source_A Inpu | ıt_A         | 📕 Invert           |
| ✓ HW reset    | SW reset     | Reset now          |
| Source_Z Inpu | ıt_Z         | 📕 Invert           |

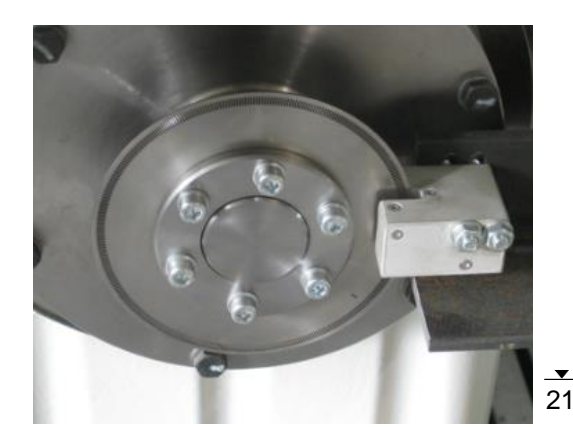

## **EXEMPLARY CHANNEL SETUP FOR FREQUENCY DETECTION (1)**

(5)

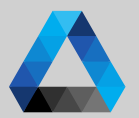

| There are 2 possibilities to detect he                                                                                                    | AMPLIFIER OPTIONS                                                                                                    | COUNTER GROUP SETTINGS                                                                   | DEWETRON                                                                                               |
|----------------------------------------------------------------------------------------------------|----------------------------------------------------------------------------------------------------|------------------------------------------------------------------------------------------|----------------------------------------------------------------------------------------------------|
| frequency of a signal connected to a CNT<br>channel.<br>The first one is the following:                                                                                                    | Mode 1 Events                                                                                                    | Type Rotation Pulses 512 pulses / revol                                                  | Junary 23                                                                                              |
| Go to the general counter group settings<br>( <i>CNT x/x</i> ) and select <i>Events or Encoder</i><br>Mode to count the number of pulses<br>detected by the sensor                                                                                        | Retrigger 0.8 V                                                                                                    | Resample rate 10000<br>SIGNAL ROUTING<br>Source_A Input_A (4)                            | RON GmbH   Ja                                                                                          |
| Depending on the TRION board, it is possible to specify a user-defined <i>Threshold</i> and <i>Retrigger</i> level                                                                                                    |                                                                                                    | HW reset SW reset Reset nov                                                              | Remark:                                                                                                |
| The intent of the filter is to eliminate<br>distortions like jitter or glitches from the<br>signal and can be set to various gate<br>times or set to Off.<br>For more details, please refer to the<br>TRION series modules technical<br>reference manual. | alog       Digital       Counter       CAN       Search         >       Channel       Color       Setup         RemoteNode]       AMP         TRION-BASE       Implementent (Trom-Base)       Implementent (Trom-Base)         ✓       CNT 1/1@[RemoteNode]       Implementent (Trom-Base)         ✓       CNT 1/1@[RemoteNode]       Implementent (Trom-Base)         ✓       CNT 1/1@[RemoteNode]       Implementent (Trom-Base)         ✓       CNT 1/1@[RemoteNode]       Implementent (Trom-Base) | CNT 1/1_Sub@[Rinkubes20006]<br>TRION-BASE  LIFIER OPTIONS  FREQUENCY SETTINGS  Frequency | SENSOR SCALING<br>Scaling 2-point Table<br>Scaling Sensitivity<br>Unit Hz<br>Scaling 1z<br>Offset 0 Hz |
| Select the correct counter input to which<br>the signal is connected (A, B or Z)<br>Frequency_ <i>CNT x/x</i> will output the signal<br>frequency in [Hz]                                                                                                 | Speed_CNT 11[RemoteNode]  CNT 110@[Remoode]_Vecoty TRION-BASE                                                                                                    |                                                                                          |                                                                                                    |

## **EXEMPLARY CHANNEL SETUP FOR FREQUENCY DETECTION (2)**

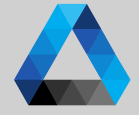

AMPLIFIER OPTIONS COUNTER GROUP SETTINGS DEWETRON There are 2 possibilities to detect he frequency of a signal connected to a CNT Mode Frequency channel. The second one is the following: Threshold V 2.4 (2)(1)Go to the general counter group settings V Retrigger 0.8 (CNT x/x) and select Frequency Mode SIGNAL ROUTING Filter  $(\mathbf{3})$ 0.1 us 📊 (2)Depending on the TRION board, it is Source\_A Input\_A Invert (4)possible to specify a user-defined Threshold and Retrigger level SW reset Reset now (3)The intent of the filter is to eliminate distortions like jitter or glitches from the signal and can be set to various gate times or set to Off. For more details, please refer to the **TRION** series modules technical reference manual. (4)Select the correct counter input to which the signal is connected (A, B or Z)  $(\overline{5})$ Frequency\_*CNT x*/x will output the signal frequency

₹ 23

## **EXEMPLARY CHANNEL SETUP FOR FREQUENCY DETECTION (3)**

| ON (3) |          |
|--------|----------|
|        | DEWETRON |

| here are 2 possibilities to detect he                                                                 |                                                                                                    |                                                                                                    |                        | DEVVEIP                                    |
|----------------------------------------------------------------------------------------------------|----------------------------------------------------------------------------------------------------|----------------------------------------------------------------------------------------------------|------------------------|--------------------------------------------|
| equency of a signal connected to a CNT nannel.                                                        | Analog Digital Counter CAN Search                                                                                                    | CNT 1/1@[Remo <b>6#MAdb2</b> 0001<br>TRION-BASE                                                                                         | CNT 1/1@[RemoteNode]   | ~ « »                                      |
| ne second one is the following:                                                                       | [RemoteNode]     TRIONet                                                                                                    | Mode Frequency                                                                                                    | FREQUENCY SETTINGS     | SENSOR SCALING Scaling 2-point Table       |
| ne channel <i>CNT x/x</i> will now output the etected frequency in [Hz]                               | ▼ TRION-BASE           ▼ CNT 1/1           ⑤ CNT 1/1@(RemoteNode)           ○ CNT 1/1@(RemoteNode)           ◎ CNT 1/1@(RemoteNode)                                                                                                    | Threshold         2.4         V _ / _ / _           Retrigger         0.8         V _ / _           Filter         0.1         us _ / _ | SIGNAL ROUTING         | O Scaling Sensitivity                      |
| ne channel <i>Frequency</i> _CNT x/x will not<br>utput any data in this case and may be<br>eactivated | Image: State of the state of the state o | PREVIEW                                                                                                    | Source_A hput_A invert | Scaling <u>1</u> z_<br>Offset <u>0 Hz_</u> |
|                                                                                                    |                                                                                                    |                                                                                                    |                        |                                            |

#### Remark:

(5)

(6)

(7)

The software channels Angle CNT x/x

and *Speed*\_CNT x/x will not be created

with these settings

This possibility to determine the frequency was mainly integrated into OXGYEN to ensure the compatibility to old setup files which were created with OXYGEN version 2.5.1 or prior when the encoder support wasn't available in OXYGEN yet.

For creating a new setup, the first possibility of frequency detection is recommended.

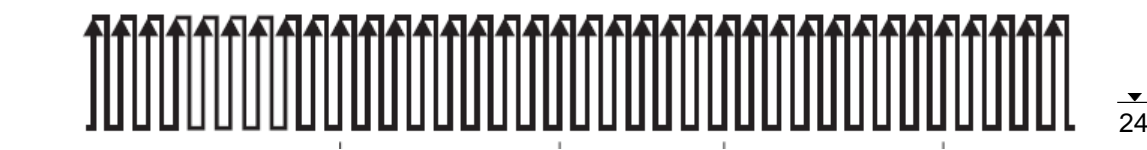